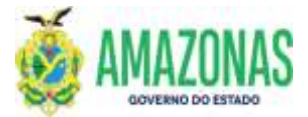

| SETOR      | DEFIN                                     |        | VERSÃO  |          | 00       |            | DATA             | FE   | VEREIRO/2024   |
|------------|-------------------------------------------|--------|---------|----------|----------|------------|------------------|------|----------------|
| SUBSISTEMA | EXEFIN                                    | SUBI   | MENU    | DOCU     | MENTO    | CÓD. D     | A TRANSAÇÃ       | 0    |                |
| TRANSACÃO  | EXEPAGLISTA – Geraç<br>transação PAGLISTA | ção de | Program | nação de | e Desemb | oolso a pa | artir de lista g | gera | da por meio da |

 OBJETIVO: Destina-se a geração automática de uma série de Programações de Desembolso – PD's de forma individualizada nos casos de empenhos com credor genérico como bolsistas, instrutores, pesquisadores e outros de mesma espécie, a partir de uma lista gerada na transação PAGLISTA, além de gerar um documento Programação de Desembolso em Lista – PL para assinatura digital.

Pode ser utilizada para os seguintes credores:

- 1. PF0000093 PRODUTORES DE JUTA E MALVA-SUBVENÇAO;
- 2. PF0000120 BOLSA MORADIA TRANSITORIA IGARAPES DOS FRANCESES/CACHOEIRA GRANDE com saldo para aparecerem no EXEPAGLISTA;
- 3. PF3 PESSOAL SEM VINCULO;
- 4. PF1 FOLHA DE PAGAMENTO;
- 5. PF158 PROGRAMA DE RESIDENCIA JURIDICA;
- 6. PF202 BOLSA MORADIA MONTE HOREBE;
- 7. PF227- AUXILIO MORADIA COMUNIDADE SHARP.
- 2. Usuários: Destina-se aos usuários com perfil EXEC-PAG e que necessitam providenciar dezenas de pagamentos de mesma natureza e do mesmo tipo de beneficiário a partir de uma lista já criada por meio da transação **PAGLISTA**.
- 3. Operacionalização: A partir do submenu EXEFIN / CADASTRO / EXEPAGLISTA.

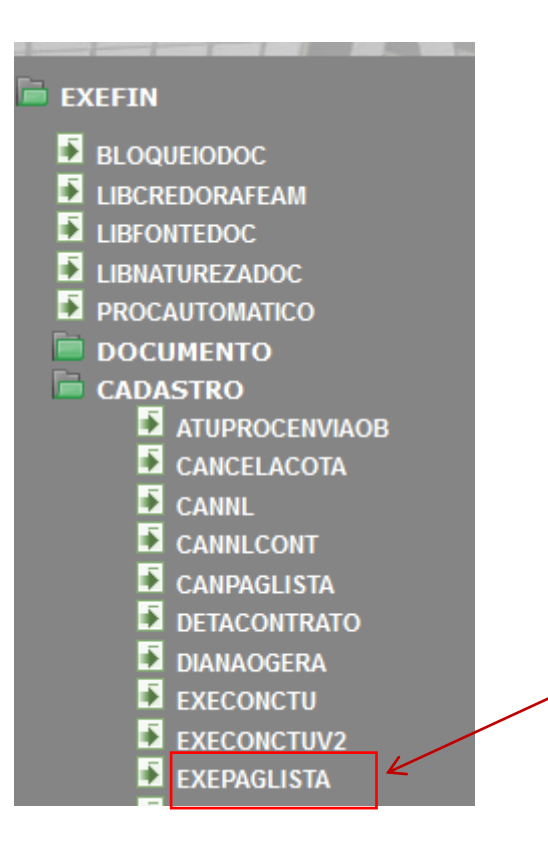

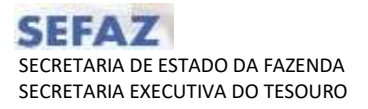

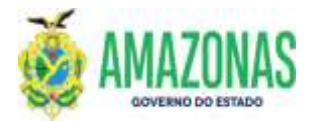

4. Preenchendo as informações da transação EXEPAGLISTA:

Deve-se selecionar a Unidade Gestora, o Mês de pagamento e a Situação de Processamento.

| 0 🔒 🕸 trips//domme.setac.am.gov.br                                                                             | AdPrel2020/EuePagenta.de       |                                                               |                                                                                                    |
|----------------------------------------------------------------------------------------------------|--------------------------------|---------------------------------------------------------------|----------------------------------------------------------------------------------------------------|
| Ana de pomotion 2010                                                                                           | Os documentos de despesa nai   | Antocia Att-Courtes<br>Ridos em Tunção do combate ao Corona 1 | Data in ansate a University in a descrição da SC                                                                                                    |
|                                                                                                    | Barrier States States Chever S | tren S. nes. & Judar E Cale                                   |                                                                                                    |
| COPPEN CARACTER COPPENDING                                                                                     | del propresentes are linte     | Water and the second second                                   |                                                                                                    |
| Unidade Gestore:                                                                                               |                                | His Pagements:                                                | Situação Processamento:                                                                                                    |
| - Telepote a Unidade Gebbra -                                                                                  |                                | - Telecione a MAs                                             | Selectore a Bituspio III                                                                                                    |
| Management of the second second second second second second second second second second second second second s |                                | A DECOMPANY CONTRACTOR OF                                     | And a state of the state of the |

Em seguida clicar no botão **PROC** para realizar a busca das listas já criadas anteriormente no PAGLISTA de acordo com os parâmetros informados.

| STRATEGIC CONTRACTOR OF STRATEGICS                                                                                                    |                                               |                                       |                                       |                         | ./               |                                                 | 100 - W                                                                                                    |
|----------------------------------------------------------------------------------------------------|-----------------------------------------------|---------------------------------------|---------------------------------------|-------------------------|------------------|-------------------------------------------------|----------------------------------------------------------------------------------------------------|
| n de caracteria 20129                                                                                                    | Una new 2018241                               | CHOIL PUBLICON AND IN                 | PORTEN CAMAZONITI                     |                         | A CONTRACTOR     |                                                 | u de servidor 24/11/251911                                                                                                    |
|                                                                                                    | Ris                                           | eter Bellerer D                       | linter 🗌 Lireau 🚢                     | Inon Q. Pres.           | tintar 🖬         | Call.                                           |                                                                                                    |
| TTUL - CARANTINI - EXCERIMINE - Exce                                                                                                    | to de pagarentes em                           | hig                                   |                                       |                         |                  |                                                 |                                                                                                    |
| mlode Destava                                                                                                    |                                               |                                       |                                       | Hes Pa                  | gamentar         | 5016452                                         | o Processamento                                                                                                    |
| 23701-FUNDO ESTADUAL DE HABITAÇÃO                                                                                                    |                                               |                                       |                                       | - WOVE                  | MERIO            | - 50                                            | scione a Situação                                                                                                    |
| ATA (HISSAO)<br>2/11/2019                                                                                                    |                                               | NE PAILADORA:<br>Selectore a RE       |                                       | 3                       |                  | SALDO DESPONÍVEL<br>0,00<br>DOMECÍLIO ORBER PD. |                                                                                                    |
| Charles and the second second s |                                               |                                       |                                       |                         |                  |                                                 | 13                                                                                                    |
| MARCAR/DESMARCAR TODOS                                                                                                    |                                               |                                       |                                       |                         |                  |                                                 | CONTRACTOR OF A DESCRIPTION OF A DESCRIPTION OF A DESCRIP |
| HARCAR/OCSHARCAR TODOS                                                                                                    | FROCESSO                                      | FAGAMENTO                             | STATUS                                | REBULTADO               | Q1DE             | TOTAL CREDOR                                    | TOTAL RETENÇÃO A                                                                                                    |
|                                                                                                    | PROCESSIO<br>101 125486/2019                  | FAGA961110<br>22/11/2019              | PROCESSADO                            | REBULTADD<br>PROCESSADD | Q1DE<br>3h       | 78.452,01                                       | TOTAL RETENCAD A                                                                                                    |
| I MARCAR/OFSMARCAR TODOS   I/O I/O   I/O I/O   I/O I/O   I/O 0.15701.4EH   I/O 0.25701.4EH   I/O 0.25701.4EH                                                                                                    | FROCESSO<br>901 12546/2019<br>807 800080/2019 | FAGARENTO<br>22/11/2019<br>30/11/2019 | NATUS<br>IROCESSADO<br>NÃO PROCESSADO | HERULTAOD<br>PROCESSADD | 0104<br>36<br>30 | 78-492,01<br>18-000,00                          | 0.00<br>0.00                                                                                                    |

5. Procedimento de Vinculação da NE e seleção da UG Pagadora:

Deve-se vincular a Nota de Empenho - NE à lista no campo **NE PAGADORA**, logo em seguida definir a Unidade Gestora Financeira no campo **UG PAGADORA** (a qual será determinada conforme as regras aplicadas a PD e conforme a FONTE de Recurso).

| E Extent R.C. Mode Forte                             |                                                    |                           |                                                    | - 0 8    |
|------------------------------------------------------|----------------------------------------------------|---------------------------|----------------------------------------------------|----------|
| C R. M.Z. INCOMP. CO. Company State Street, or other |                                                    |                           | 1997                                               | - 07 0 3 |
| Nen die gesentlike 2029 - Okean                      | - PURTICIST PROCESS ARE FORTES CAMPLES             | 11 Aphin, Jul Alifecter   | 19 Data da Septidor (26/11/2                       |          |
|                                                      | Biteter States Queter Diese                        | i inter A teter B         | Col.                                               |          |
| EXCELL CALLASTING EXCENDENTS. Turning in the grauge  | analisa ma bisa                                    |                           |                                                    |          |
| Unidede Gestavar                                     |                                                    | Hits Pagamentar           | Situação Processamentor                            |          |
| 025701-FUNDO ESTADUAL DE HABITIAÇÃO                  |                                                    | NOVEMBRID                 | Selocione a Situação                               |          |
| 0414 (HESSA)<br>22/11/2019<br>HE PAGADORA            | NI PAUADORA<br>2019/02/00/05 14/00/12/1 44/02/11/1 | (160000)]                 | SALDO DISPONÍVIL.<br>19.00<br>DOMECÍLIO DASCON PD. |          |
|                                                      |                                                    |                           |                                                    |          |
| 014102 - SECRETARIA DE ESTADO DA FAZINDA - REFAZ CEN | TRALIZACIORA.                                      | QTD4                      | TOTAL CREDON TOTAL RETENÇÃO                        | ACÃO     |
| - Q 035301-FEH 2019P(00001 12                        | 5486/2019 72/11/2019 PROCESSADO                    | PROCESSADD 3h             | 78.492,01 0.00                                     | ).       |
| □ ► Q 025701-464 20194100000 000                     | 0090/2019 30/11/2019 NAO PROCESSAD                 | 0 20<br>Totel: 46         | 15.560.00 0.00<br>88.492,01 0.44                   | 1        |
|                                                      | 2 mms encontrados, e                               | gresenbinds todos litera. |                                                    |          |

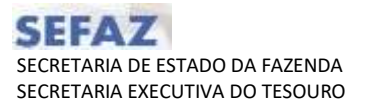

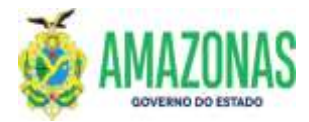

### 6. Seleção do campo DOMICILIO DE ORIGEM PD

Os domicílios bancários de origem são determinados pelas mesmas regras da Programação de Desembolso - PD, em função da NE escolhida e UG de pagamento.

| CEPALITZ, Meala Parte                                                                                                    |                                                                                                    |                                                                                                    |                                         | - 0                                                                                                    |
|----------------------------------------------------------------------------------------------------|----------------------------------------------------------------------------------------------------|----------------------------------------------------------------------------------------------------|-----------------------------------------|----------------------------------------------------------------------------------------------------|
| 5 K. 102. 188                                                                                                    | urned.                                                                                                    |                                                                                                    |                                         | ine — 🗤 🕁                                                                                                    |
| lan die gernelier 2029                                                                                                    | Universe 20162462404 PUBLICS AN                                                                                                    | UNE FORTES CAMAZÓNIT                                                                                 | Aphington Alites                        | NUS Data de terminer 28/11/2519 (1)/8                                                                                                    |
|                                                                                                    | Delanter Heather                                                                                                    | Quein Diese 41                                                                                       | nan Q. Pres. S Malar                    | E ok                                                                                                    |
|                                                                                                    | erogie de pagemeire en itée                                                                                                    |                                                                                                    |                                         |                                                                                                    |
| Inidade Gestavar                                                                                                    |                                                                                                    |                                                                                                    | Hits Pagamentar                         | Situação Processamentor                                                                                                    |
| 025701-FUNDO ESTADUAL DE HABITAC                                                                                                    | cko                                                                                                    |                                                                                                    | INDVEMBRID                              | - Selocione a Situação                                                                                                    |
|                                                                                                    |                                                                                                    |                                                                                                    |                                         |                                                                                                    |
| 0ATA CHESSÃO<br>2 <u>2/11/2019</u><br>UG PAGABORA                                                                                        | AII PALADORA<br>2014/020085 - P                                                                                                    | 10000120 - 44903116 - U160000                                                                        | Ð                                       | SALDII DISPONINTI.<br>0.00<br>DOMECILIDI ORGEON POL                                                                                                    |
| DATA EMESSÃO<br>22/11/2019<br>UN PAGADORA<br>01402 - SECRETARIA DE ESTADO DA                                                             | ME PALADORA<br>(2019/060005 - P<br>FAZENDA - SEPAZ CENTRALIZACIONA                                                                                             | 45000120 44605116 UL60000                                                                            | 8                                       | SALDO DISPONÍNI J.<br>Noti<br>DOMECILIO ORIGEN PD;                                                                                                    |
| DATA EMISSÃOJ<br>27/11/2015 -<br>UK PAGARIORA<br>DI4102 - SECRETARIA DE ESTADO DA<br>- MARCAR/DESMARCAR TODOS                            | NE PAGAMONA<br>ZOTIVNEDONE P<br>FAZENOM - SEFAZ CENTINALIZADONA<br>PL PROCESSIO PAGAMETITO                                                                     | F0001120 - 44503116 - 11260000<br>9763105                                                            | E<br>REBULTADO OTI                      | SAL DO DESPONÍVEL :<br>0,00<br>DOMECÍNIO ORIGEN PO,<br>- Excilio o Berro de Lindo de Segle SAQUE -<br>10                                                                                                    |
| DATA EHESSADI<br>22/11/2019 UIC PAGARIGRA<br>014102 - SECRETAMA DE ESTADO DA<br>□ HARCAR/DEMARCAR TODOS<br>UIC<br>0 Q 02570144H 2019F    | NE PAGADONA<br>(2013/NEDONS) P<br>FAZENDA - SEPAZ CENTRALIZACONA<br>PL PROCESSO PAGAMETRO<br>100001 125/08/2019 22/11/2019                                     | FOODELZU 44605118 UL60000<br>STATUS<br>PROCESSADO                                                    | E E E E E E E E E E E E E E E E E E E   | SALOS SALOS SALOS VI.<br>100<br>DOMECIAS ORIGON PO:<br>- Caratte e Beno de Latite de Sagae SAQU                                                                                                    |
| DATA E MESSAGI<br>22/11/2019<br>UKE PAKANORIA<br>DI 4102 - SECRETARIA DE ESTADO DA<br>MARCAR/RESMASCAR TODOS<br>UC<br>0 025701-45H 2019F | не рацаловна<br>[20194620065 - Р<br>FAZENDA - SEFAZ CENTRALIZACODA<br>PL PROCESSO РАЛАНИИТ<br>ЛОВОЛ 125484/2019 22/11/2019<br>105602 100093/2019 10/11/2019    | PRODELIZI A4603118 UL60000<br>AYATUS<br>HRIDESSADO<br>NAD PROCESSADO                                 | ecnoctrado otra<br>Processado<br>Totali | SAL DO DESPONÍVEL :<br>UKO<br>DOMECÍNIO ORIGEN PO,<br>- Secillo o Becco de Lindio de Segle SAQUE - 127<br>IN<br>IMPECE SOLVE (SAUCE (SAUCESO)<br>IN<br>IMPECE SOLVE (SAUCE)<br>INTE DE SAQUE - LINOTO DO BRASIL<br>INTE DE SAQUE - LINOTO DO BRASIL<br>INTE DE SAQUE - CADA                                                                                                    |
| DATA EMESSADI<br>22/11/2019<br>UKE PAKAROGRA<br>DI4102 - SECRETARIA DE ESTADO DA<br>MARCAR/DESHARCAR TODOS<br>UKE<br>Q 025701-1EH 2019P  | не рацаловна<br>(2019не5008) - Р<br>АЗДЕНСИ - SEPAZ CENTRALIZACODA<br>PL РЕОСССОВО РАЗАНИТО<br>100001 125484/2019 22/11/2019<br>100002 1000035/2019 10/11/2019 | PODOBIJU 44603116 UL60000<br>BYATUS<br>IROCESSADO<br>NACIPROCESSADO<br>2 filmit entortrades, spreach | E E E E E E E E E E E E E E E E E E E   | SALON DERFORMENTS :<br>0,00<br>Demetchano exerces you<br>- Exercise o Berro de Lande de Sarge SAQAE - 172,0<br>In Lindita de Sarge SAQAE - 172,0<br>In Lindita de Sarg |

Observação: Nos casos de pagamentos utilizando recursos centralizados, o domicilio de origem do pagamento será definido pelo LIMITE de SAQUE selecionado. No caso de utilização de recursos próprios, a UG Pagadora será a Unidade Gestora Financeira da própria UG e será necessário escolher o domicilio bancário que possua a mesma fonte de recursos da nota de empenho.

### 7. Geração da Programação de Desembolso em Lista - PL

Basta marcar na caixa antes da seta azul e em seguida no botão **PROCESSAR** para geração da Programação de Desembolso em Lista – PL.

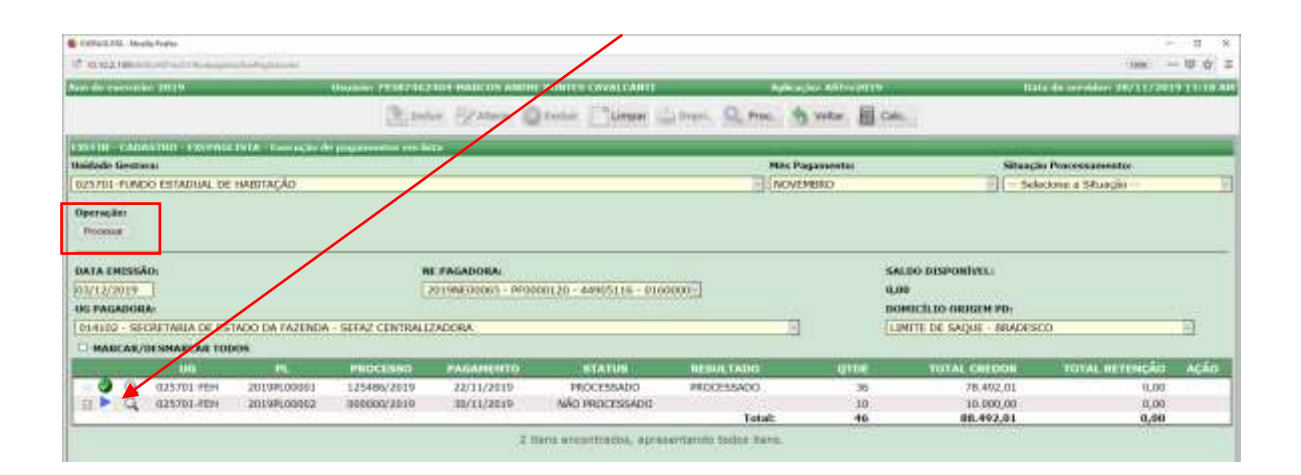

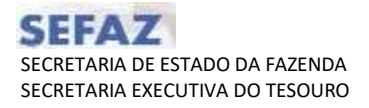

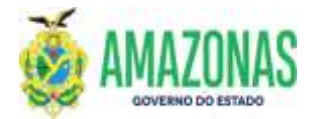

Será exibida a mensagem abaixo e logo em seguida deve-se clicar no botão "OK".

| Esthalt. Atala A          | refe-        |                 |                   |                                      |                                  |                          |                       |                                                 |                        | - 0 ×   |
|---------------------------|--------------|-----------------|-------------------|--------------------------------------|----------------------------------|--------------------------|-----------------------|-------------------------------------------------|------------------------|---------|
| 10 ILTUZIORANIA           | California   | المنتقل المنتقل |                   |                                      |                                  |                          |                       |                                                 | 1996                   | - 切 ☆ 三 |
| State of Concession, Name | (#15)        | 50              | Datable INTRODUCT | NAME AND ADDRESS OF A DESCRIPTION OF | HINNER CRIMELINARI               |                          | inis, inc. ADDres 200 | 80 844                                          | Ar erenden berftigener | VERIMAN |
|                           |              |                 |                   | - Spran D                            | Product Charges                  | and the second           | 3 mar 10              | OR.                                             |                        |         |
|                           |              |                 |                   |                                      |                                  |                          |                       |                                                 |                        |         |
| Unidade firetural         |              |                 |                   |                                      |                                  | - Hite                   | Pagestering:          | SBAADE                                          | Processationetar       |         |
| CONTRACTOR                | ENTADUAL DE  | HABITACÃO:      |                   |                                      |                                  | 1.45                     | (VCMERIL)             | - Heloc                                         | Over a Stranger        |         |
| DATA LINESSAG             |              |                 | į                 | (P) we are the species               | ja ilaritta in denda na ingerist | a 0000 Lantonan ar stra  | 4411111111            | SALDH USDPORTEL<br>DJOR<br>DDANGED DI ORDER ND- |                        |         |
| DIALLO HECH               | TANKA OF BUT | NDO DA PAZENEA  | SITAT CENTRAL     | 1412                                 |                                  |                          | Carrier 1             | LINITE DE SAQUE / BRADESCO                      | K.                     | EI.     |
| I MARCAN/IN               | MARCAN TOD   |                 |                   |                                      |                                  |                          |                       |                                                 |                        |         |
|                           |              |                 | PROCEMULT         | PROATESTO                            | eratue                           | AUGULTADU .              | UTUR:                 | TIDY AL CREDING                                 | TETTHI REPRESENT       | inchio. |
| - 0 9 0                   | 125701 PEN   | Summer          | 125480/24110      | SNIT25618                            | PHILEPSEALS.                     | PROCESSADO               |                       | 28,452,011                                      | 0.00                   |         |
| 100                       | 25701 704    | ALL SPI GLONZ   | annood sum        | antitania .                          | NACI RECOUNSERED                 | Fund                     | 45                    | 30.268,09                                       | 1,00                   |         |
|                           |              |                 |                   | (E.)                                 |                                  | eriterate tested livers. |                       |                                                 |                        |         |

Após a confirmação, as PD's da lista serão geradas na situação "EM ANÁLISE" e o documento **Programação de Desembolso em Lista - PL** será criado.

Importante registrar que a PD participante de uma **Programação de Desembolso em Lista - PL** não se submete ao processo de assinatura individual para se tornar APTA.

É necessário a assinatura digital do Gestor Financeiro e do Ordenador de Despesa no sistema AFI por meio da transação ASSINADIGITAL no documento **Programação de Desembolso em Lista - PL** para tornar APTA toda as PD's da lista.

Observação: Se não for escolhido um dia útil, ocorrerá o erro "Data Inválida" conforme pode se visualizar abaixo na imagem.

| EXPlant.R22. Means Prate-                                                                                                    |                    |                |                            |                                 |                         |                                                                              |                                      | 0      |
|----------------------------------------------------------------------------------------------------|--------------------|----------------|----------------------------|---------------------------------|-------------------------|------------------------------------------------------------------------------|--------------------------------------|--------|
| C REAL PROPERTY AND ADDRESS OF THE OWNER OF THE OWNER OWNER OF THE OWNER OWNER |                    |                |                            |                                 |                         |                                                                              | 100                                  | - 10 位 |
| tan de cuccentar 2019                                                                                                    | C United States    | 2162104-000109 | AND REPORTES CAMPLE CANTLE |                                 | Aplicaçãos Altitos (11) | NG                                                                           | thata do previden 20/11/20           | ***    |
|                                                                                                    | B                  | Indus - Extern | n @tette Dimen 🖆           | Inter De me                     |                         | CH.                                                                          |                                      |        |
| 20110 - CADASTIIN - EXCENDENTE - Exercis                                                                                                    | te dé pagementes a | en kan         |                            |                                 |                         |                                                                              |                                      |        |
| Inidade Gestara                                                                                                    |                    |                |                            | 2                               | Nes Pagamentar          | - 11                                                                         | Situação Processametor               |        |
| 025701-FUNDO ESTADUAL DE HABITIAÇÃO                                                                                                    |                    |                |                            | 01                              | NOVEMBRO                | 1                                                                            | - Selucione a Situação               |        |
| Operaçães                                                                                                    |                    |                |                            |                                 |                         |                                                                              |                                      |        |
| Overskim<br>DATA EMESSÃO:<br>22/11/2019<br>Dis PAGADORIA:                                                                                                    |                    | NE PAGADORA    | NF                         |                                 |                         | SALDO BESPONÍVEL<br>B.DO<br>DOMICÍLIO ORBERN PI                              | D1                                   |        |
| Derectien<br>DATA EMESSÃO:<br>22/11/2019<br>UE FAGADORIA:                                                                                                    |                    | NE PAGADORA    | nf                         | 2                               |                         | SALDO BZSPORÍVEL:<br>0,00<br>DOMICÍLIO ORIGZN PI                             | Di                                   | H      |
| Derra, len<br>Senare<br>22/11/2019<br>Los Focadoria:<br>Malical/JESMARCAR 20005                                                                                                    | Phocesso           | NE PAGADORIA.  | NF                         | REPULTANC                       |                         | SALDO SZSPONÍVEL<br>0,00<br>DOHOĽI JD ORJSZM PJ                              | Di                                   | ALA    |
| Operação<br>Securita Emissão<br>22/11/2019  <br>De Fadandeda<br>MABCAR/DE SMARCAR FODOS<br>100                                                                                                    | PhDC2980           | NE PAGADORA.   | NE                         | E<br>BULLING TANK<br>PULLESSNOO | <br>                    | SALDO SESPONÍVEL<br>6,00<br>DOMECILIO ORASEM M<br>Interneticional<br>78,452, | 9-<br>201 TUTAL BETTAÇÃO<br>101 0.00 | ary y  |

DEPTO: Departamento Financeiro do Estado - DEFIN

Homologado por:

DEPTO: Departamento Financeiro do Estado - DEFIN